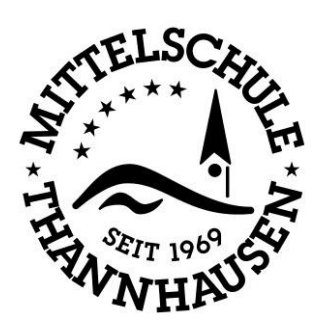

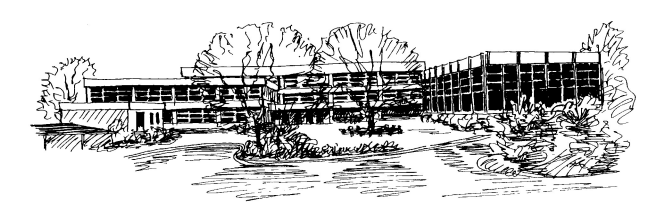

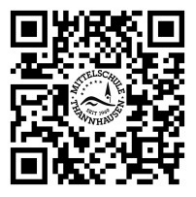

Fritz-Kieninger-Str. 1 ♦ 86470 Thannhausen ♦ 🕾 08281-2610 ♣ 08281-3510 ♦ verwaltung@ms-thannhausen.de ♦ www.ms-thannhausen.de

Thannhausen, 24.06.21

## Passwort bei Office (TEAMS) zurücksetzen

## Anmelden im Browser unter www.office.com.

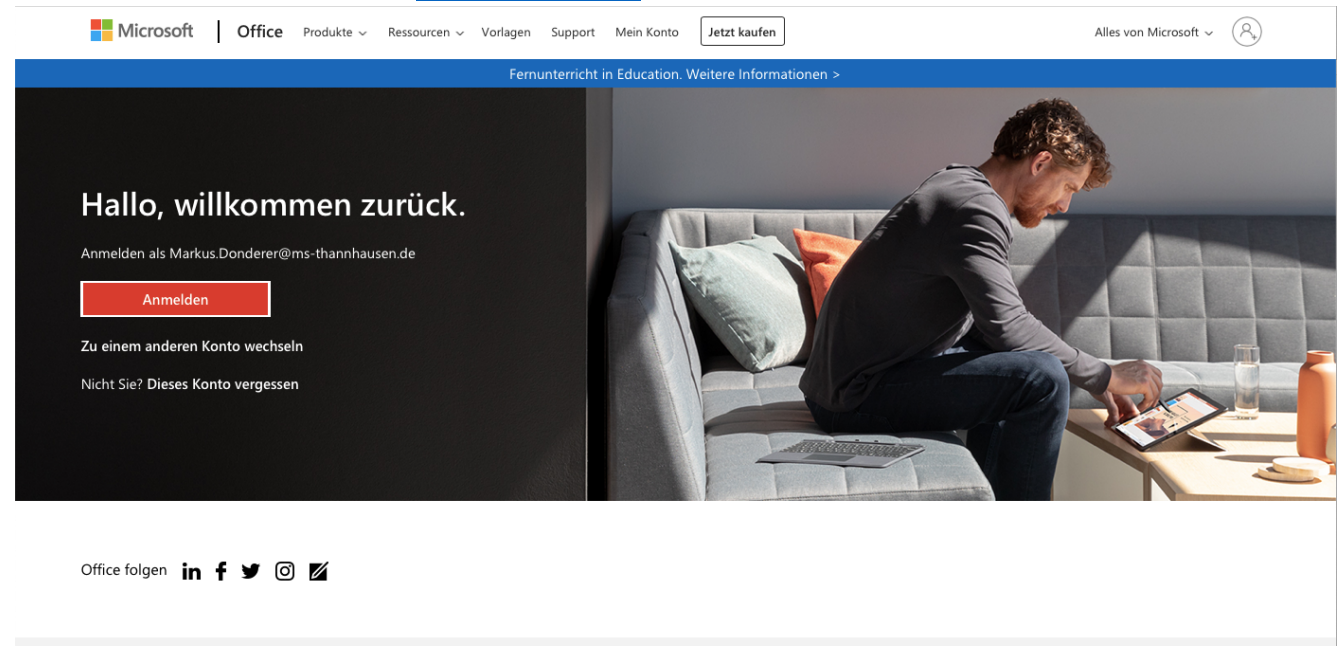

Nach der Anmeldung oben rechts auf das Profilbild oder die beiden Buchstaben klicken.

| 📽 Inklusionsberatung   S | ichulamt im Landkreis Günzburg                                                             | Jamf School                             | <b>1</b>         | firtuelles Klavier – Klavier online spie                                                                                                    | len   Musicca                    | 1 Microsoft Office H                                         |  |
|--------------------------|--------------------------------------------------------------------------------------------|-----------------------------------------|------------------|----------------------------------------------------------------------------------------------------|----------------------------------|--------------------------------------------------------------|--|
| III Office 365           |                                                                                            | 🔎 Suchen                                |                  |                                                                                                    |                                  |                                                              |  |
| n I                      |                                                                                            |                                         |                  |                                                                                                    |                                  |                                                              |  |
| Ŧ                        | Guten Morgen                                                                               |                                         |                  |                                                                                                    |                                  | Office installieren ~                                        |  |
| -                        | Empfohlen                                                                                  |                                         |                  |                                                                                                    |                                  | < >                                                          |  |
| <u></u>                  | <ul> <li>Sie haben dies bearbeitet.</li> <li>Gestern um 16:07</li> </ul>                   | Sie haben dies kürzlich g<br>vor 11 Min | geöffnet.        | <ul> <li>Sie haben dies kürzlich geöffr</li> <li>Gestern um 16:56</li> </ul>                                                                                                    | net. Rektor<br>Gestern           | hat dies gesendet.<br>um 15:03                               |  |
| ×                        | ≫ Schilf <sub>attown</sub>                                                                 |                                         |                  | VINCENT - Sarah Connor                                                                                                    |                                  |                                                              |  |
| 2                        | Das OneNote- biom                                                                          | Relation                                | 44               | thread integration from the out or or inflation dent     thread or thread or the out of the out of the ou |                                  |                                                              |  |
| 0                        | Klassennotizbuch in<br>Microsoft TEAMS<br>- Einrichtung, Aufbau<br>Cund Funktionen 1. Teil | 1 August                                | Carles .         | 1 Section 2 and 2 and 2 a |                                  |                                                              |  |
| •                        | Kursnotitzbuch 1 nicht ausdrucken<br>msthannh-mysharepoint.c msthannh.sharepoint.com       |                                         |                  | bitte für die Schüler ausdrucken<br>msthannh.sharepoint.com                                                                                                    |                                  | UmfrageInfo_Eltern_Kenntnisse und<br>Dateispeicherort öffnen |  |
| <b>4</b>                 |                                                                                            |                                         |                  |                                                                                                    |                                  |                                                              |  |
| 4                        | Alle Zuletzt von mir verwendet                                                             | Freigegeben Favorite                    | 'n               |                                                                                                    | Eingeben, um die Liste zu filter | m                                                            |  |
| <b>u</b> ji              | 🗅 🗸 Name                                                                                   |                                         | Geändert $\lor$  | Geteilt von $ \smallsetminus $                                                                                                    | Aktivität ~                      |                                                              |  |
| s                        | nicht ausdrucken<br>Musik 9 - 2020-21                                                      |                                         | vor 11 Min       |                                                                                                    | Sie ha<br>vor 11                 | iben dies kürzlich geöffnet.<br>I Min                        |  |
| 6                        | Markus @ Mittelschule Thannha<br>Dateien von Markus Donderer                               | usen                                    | Gestern um 22:00 |                                                                                                    |                                  |                                                              |  |
| PR                       | 8c 2020-2021 Team Donderer-N<br>SiteAssets                                                 | otizbuch                                | Gestern um 22:00 |                                                                                                    |                                  | _                                                            |  |
| ω                        | Hänschen klein                                                                             |                                         |                  |                                                                                                    | 📮 Feed                           | lback ⑦ Benötigen Sie H                                      |  |

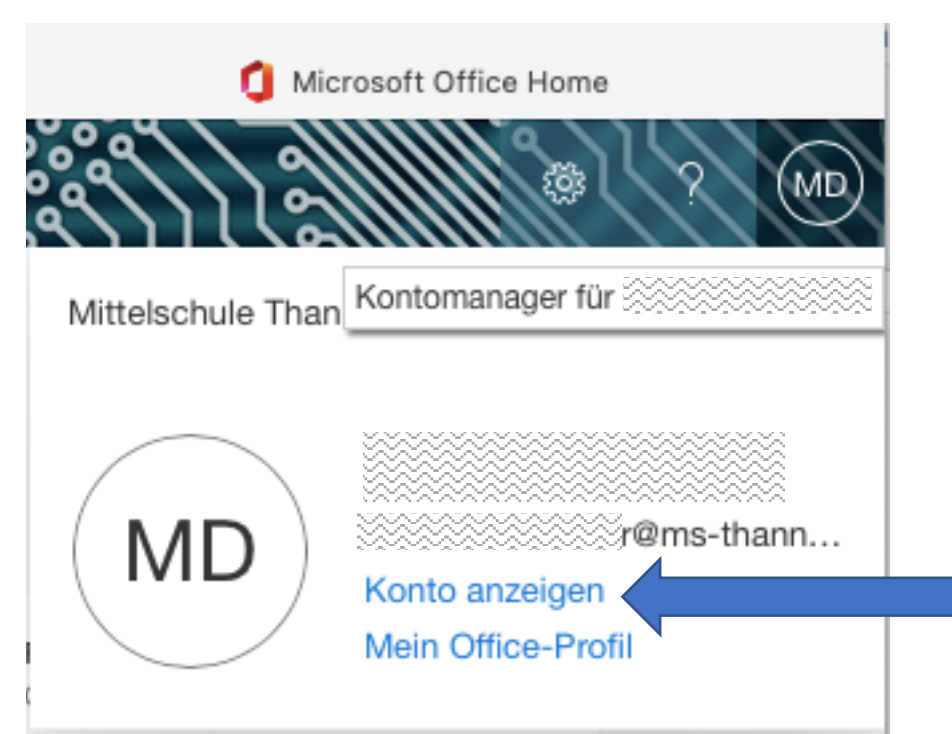

## Dann auf Konto anzeigen klicken

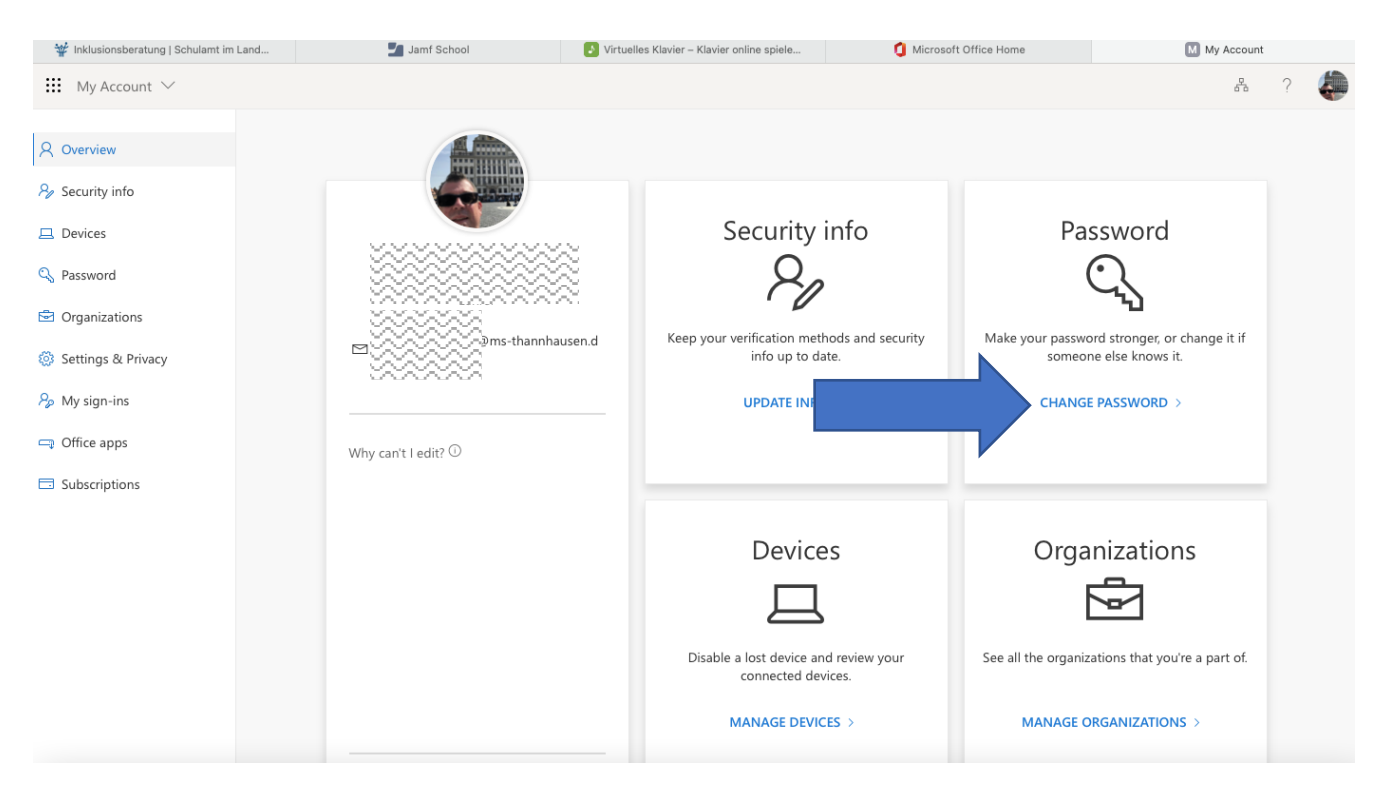

Auf "CHANGE PASSWORD" klicken.

## kennwort ändern

Es ist ein sicheres Kennwort erforderlich. Geben Sie 8–256 Zeichen ein. Verwenden Sie keine gängigen Wörter oder Namen. Kombinieren Sie Groß- und Kleinbuchstaben, Ziffern und Symbole.

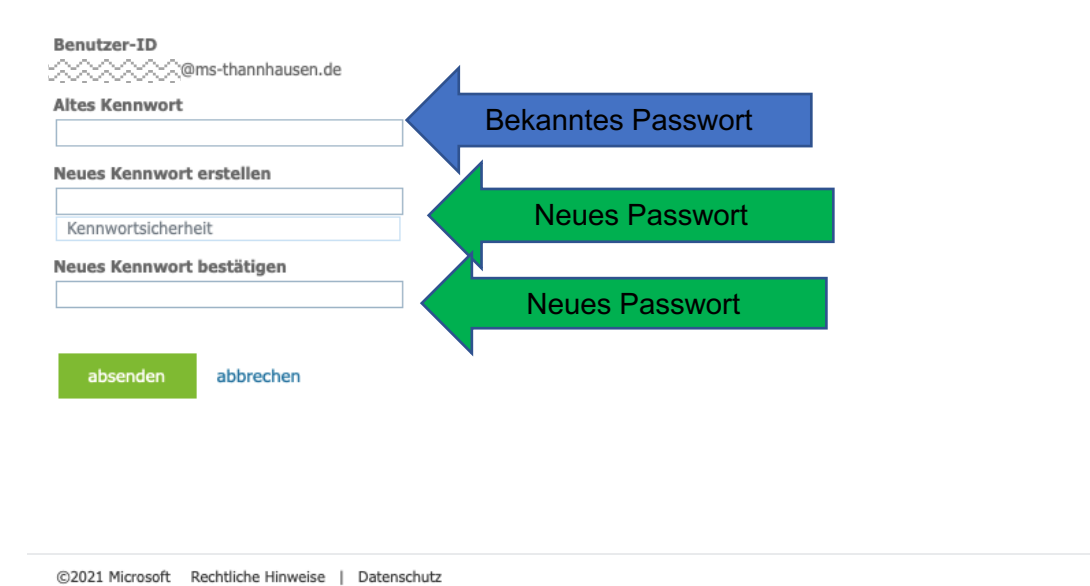

In der ersten Zeile das bekannte Passwort eintragen

In der zweiten und dritten Zeile das neue Passwort eintragen.

Dieses Passwort unbedingt so wählen, dass du es dir merken kannst!!!!

Am besten schreibst du es Dir auf und legst den Zettel an einem Ort, wo du ihn wieder finden kannst.